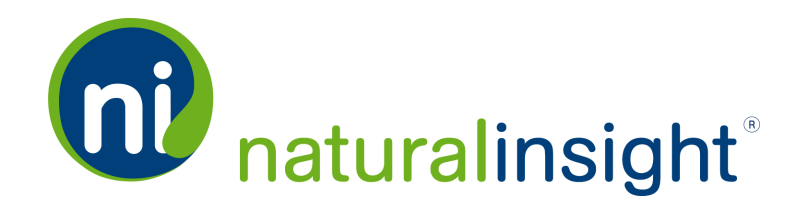

# **Dynamic Calendar**

# Manager and Administrator Guide

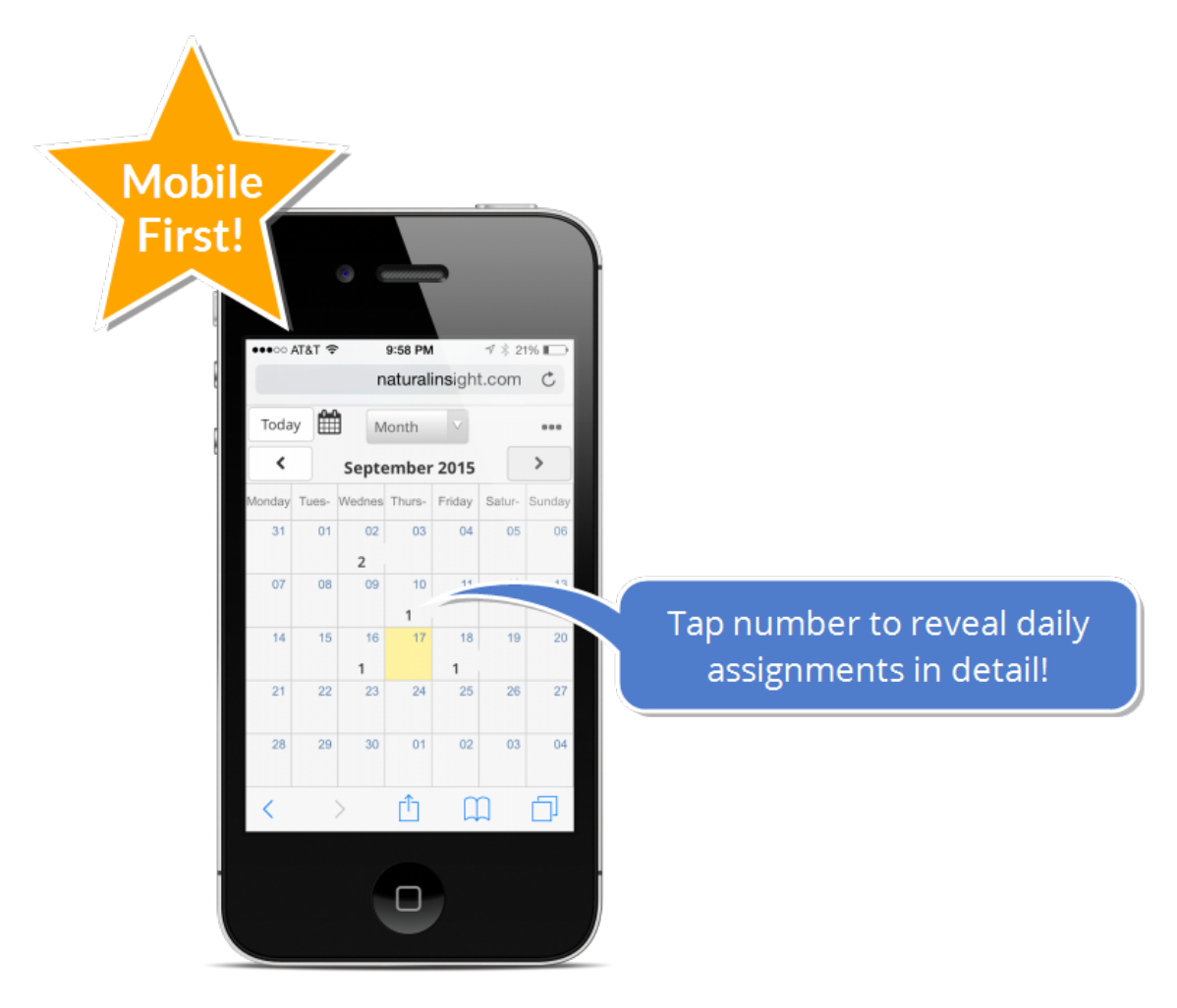

Dynamic Calendar is a central point of organization for both staff members and location manager, showing assignments and opportunities for each person individually *as well as assignments for the location as a whole*.

Copyright © 2015. Natural Insight. All rights reserved. Proprietary & confidential.

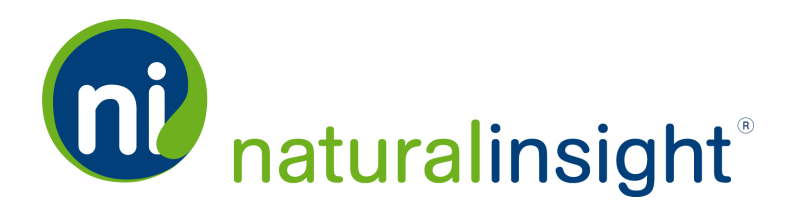

# Dynamic Calendar Is Mobile-First!

First off, the new **Dynamic Calendar** is mobile friendly. It looks great on a smartphone, a tablet or a laptop. No more awkward scrolling to see the days of the week or the weeks of the month.

# Personal Calendar or Location Calendar - You Chose!

As a manager or administrator, the **Dynamic Calendar** gives you two calendar views:

1. per staff member - one at a time

(This is called the personal **Calendar**.)

2. per location with all staff members' assignments displaying for that location simultaneously

(This is called the Location Calendar.)

#### What a Staff Member Sees

Staff members always see their <u>personal</u> Calendar when they access the Dynamic Calendar by clicking or tapping on the Calendar — button.

#### What a Manager or Administrator Sees

Depending on how managers and administrators access the **Dynamic Calendar**, they can see:

- the personal Calendar of an individual staff member (including their own personal Calendar if they so desire) by clicking or tapping on the calendar in icon next to a staff person.
- 2. the Location Calendar of a location .

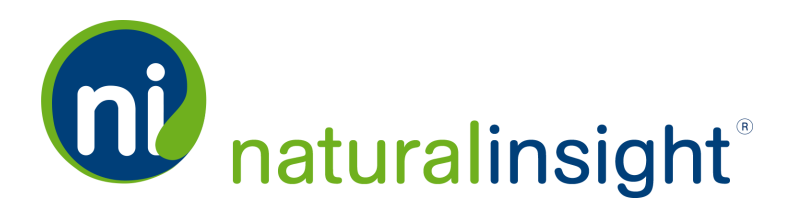

#### Personal Calendar with Capacity Display

With the **Dynamic Calendar**, any staff member will be able to look at his or her individual personal **Calendar** with an improved design custom-made for mobile devices. Managers and admins, meanwhile, can see any staff member's personal **Calendar** at any time (depending on security permissions and hierarchy level).

#### Capacity Display

Staff members will immediately know if they are at capacity or not and so will you! No more overtime! With **Hours Management** activated, each staff member will have a daily view of how many hours she is available to work per day and she cannot go over the allotted maximum. **Capacity Display** will save you time and money guaranteed!

#### **Location Calendar**

Want to get a quick view of a location's schedule - today, this week, this month or this year? Roger that! Each location has its own **Location Calendar**.Scan the **Location Calendar** for daily, weekly and monthly assignments to make sure you've got your location covered.

**NOTE:** Dynamic Calendar serves up either a personal Calendar or a Location Calendar depending on whether the user is a staff member or a manager/administrator. The personal Calendar replaces the Assignment Calendar as of October 7, 2015.

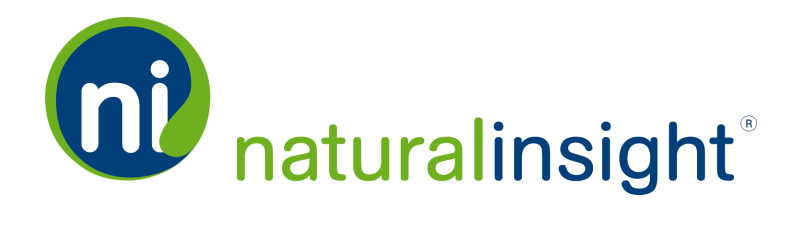

# Personal Calendar

The personal **Calendar** for a staff member shows his scheduled and completed assignments.

A staff member accesses his personal **Calendar** via the **Calendar** button within the *Profile* pod on his **Home** page.

|                                                         |                                                        | See how th    |
|---------------------------------------------------------|--------------------------------------------------------|---------------|
|                                                         |                                                        |               |
| Ann Appleman at Natural Insight                         | Opportunities                                          |               |
| Opportunities 7 Past-Due 3                              | Times Available Project                                | Expected Time |
|                                                         | any time 28 - Continuity Cleaning (275394)<br>By Aug 1 | 180           |
| Messages •                                              |                                                        |               |
| Inbox 1 New Last Checked: 2:41 PM 🧲                     |                                                        |               |
| Archived                                                |                                                        |               |
|                                                         |                                                        |               |
|                                                         | Available Flex Visits                                  |               |
|                                                         | 7 - Monthly Evaluation                                 |               |
| Assignments                                             | Monthly Evaluation                                     | 01/01/        |
| Surveys To Go                                           | 3 - Reprice TVs - Electronics Department               |               |
| 54176JS 10 CO                                           | Flex Assignment - Reprice TVs                          | 01/29/        |
| Schedule Project Check-In Data                          |                                                        | 12/31         |
| Thursday, October 1<br>9:00 AM -                        |                                                        |               |
| 6 - Daily Tidy Up (275402)                              |                                                        |               |
| More                                                    | Other Forms                                            |               |
|                                                         | Device Training and Knowledge Certification            |               |
| Completed Project Data There are no results to display. |                                                        |               |
| Hore                                                    |                                                        |               |
| MOLE                                                    |                                                        |               |
|                                                         |                                                        |               |

NATURAL INSIGHT FEATURE GUIDE: PERSONAL CALENDAR

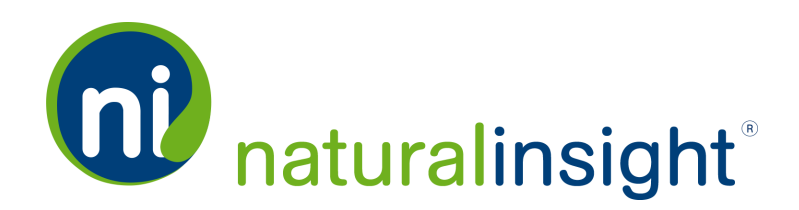

# **Capacity Display**

The staff member's personal **Calendar** in the weekly and daily view broadcasts the staff member's **Capacity Display** for each <u>day</u>. **Capacity Display** is the ratio of a staff member's daily assignment hours over his *Maximum Hours (Day)*. *Maximum Hours (Day)* is a cap on the number of hours a staff member is allowed to work per day. The *Maximum Hours (Day)* setting is available when **Hours Management** is activated for your Natural Insight account.

For more information regarding Hours Management, consult the HOURS MANAGEMENT USER GUIDE or speak with your Natural Insight Account Manager.

The daily **Capacity Display** ratio is calculated in one of three ways depending on whether the assignment(s) of the day have been completed or not.

1. If all assignment(s) have been completed for the day, **Capacity Display** equals:

total completed assignment hours for the day/Maximum Hours (Day)

2. If all assignment(s) have not been completed for the day, Capacity Display equals:

total scheduled assignment hours for the day/Maximum Hours (Day)

3. If some assignment(s) for the day are completed while others are not, **Capacity Display** equals:

the total of completed assignment hours for the day (for completed assignments) + the total of scheduled assignment hours for the day (for scheduled assignments/Maximum Hours (Day)

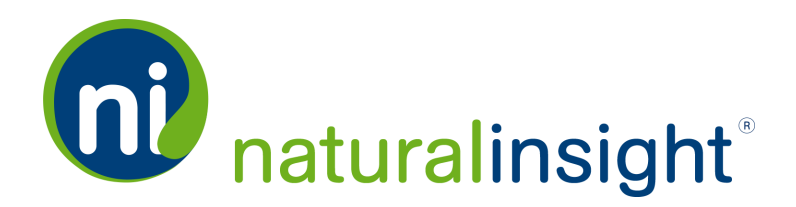

For example, in the next screenshot, a staff member is scheduled for a one hour assignment on Thursday, October 1, 2015. Since the assignment has not yet been completed, the assignment's scheduled hours - 1 hour - are used in the calculation of the daily **Capacity Display** October 1, 2015. The staff member's *Maximum Hours (Day)* happens to be 4 hours. As a result, the daily **Capacity Display** for October 1, 2015 is 1/4 or 25%.

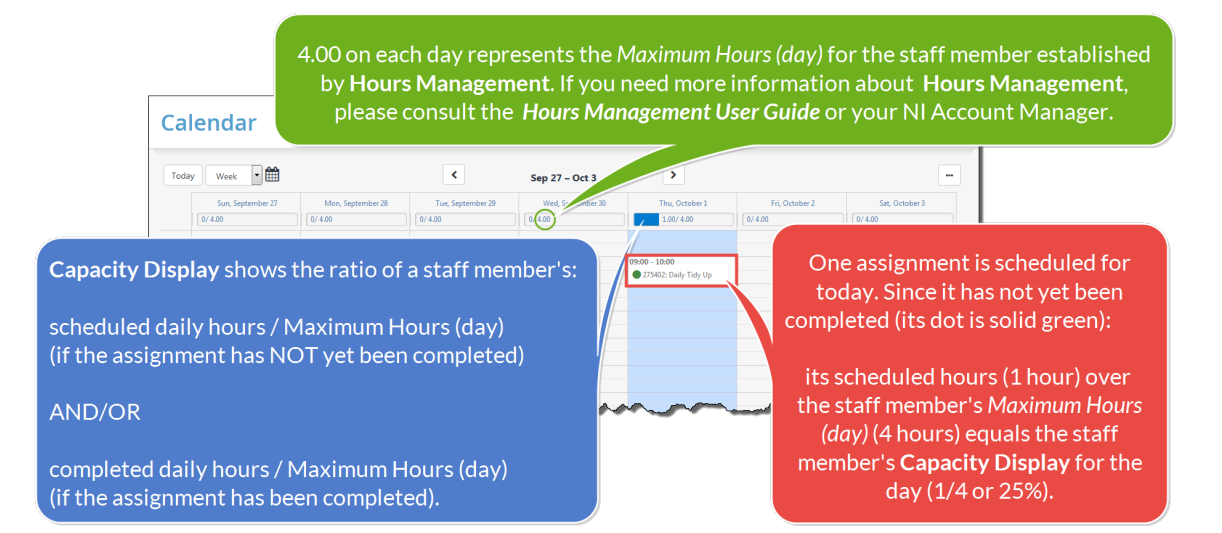

#### Weekly and Daily Mobile View of Capacity Display

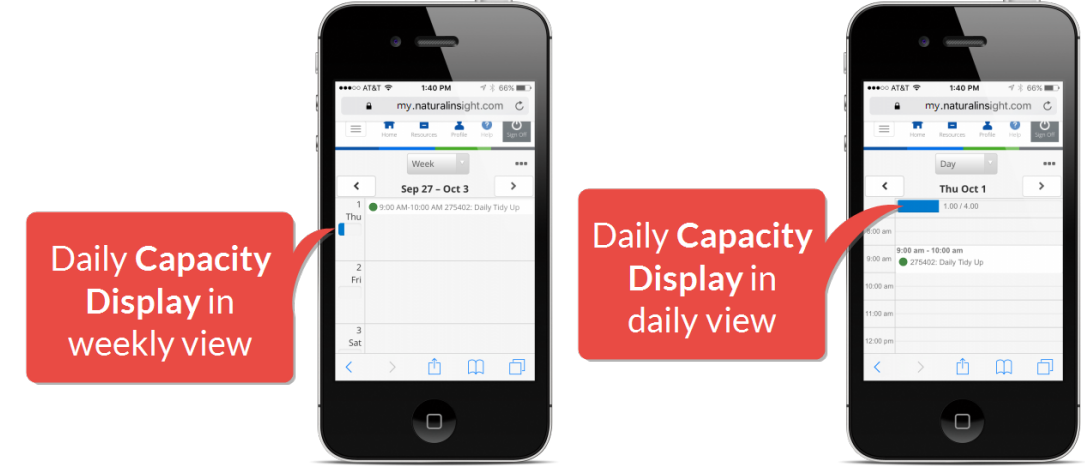

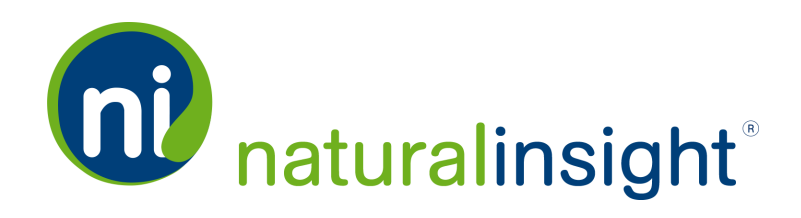

#### The Benefit of Capacity Display

**Capacity Display** is a useful visual indicator to the staff member and to his managers of the staff member's capacity - how many hours a staff member can work in a day. **Hours Management** allows or prevents the staff member from scheduling additional assignments for the day based upon his **Capacity Display** ratio. Once a staff member has reached the *Maximum Hours (Day)* cap, **Hours Management** prevents the staff member from scheduling assignments that would result in overtime pay or other unintended costs for the employer.

A staff member is not allowed to surpass his *Maximum Hours (Day)* when scheduling new assignments. In other words, if a staff member's daily **Capacity Display** is 100%, he has reached capacity for the day and cannot schedule additional assignments for that day.

However, a staff member's manager can always override the staff member's *Maximum Hours (Day)* cap and schedule the staff member for an assignment even if the added assignment hours would surpass the staff member's *Maximum Hours (Day)* cap.

# Personal Calendar Menu

Staff members access options by tapping on the **Personal Calendar Menu** 🔤 button.

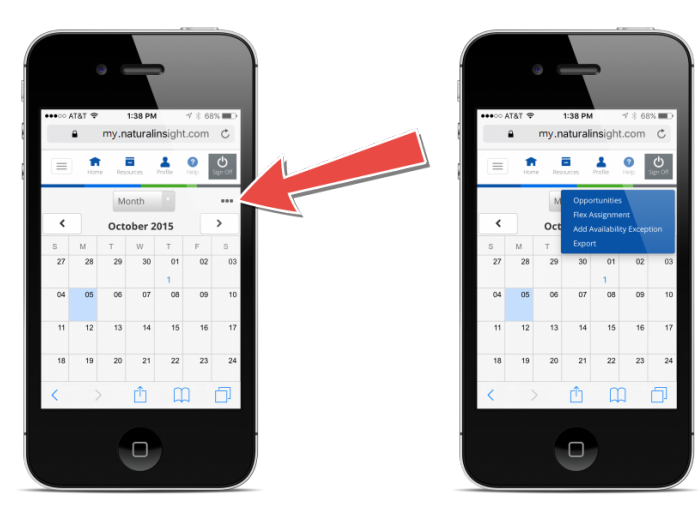

# Personal Calendar Menu 📼 Options in Monthly and Weekly View

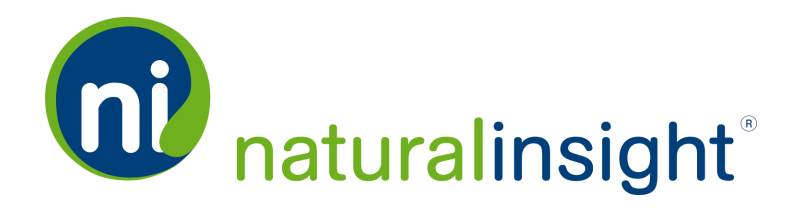

From the personal **Calendar**'s monthly and weekly views, the available options are:

#### » Opportunities

View and schedule opportunities via the **Opportunities** popup.

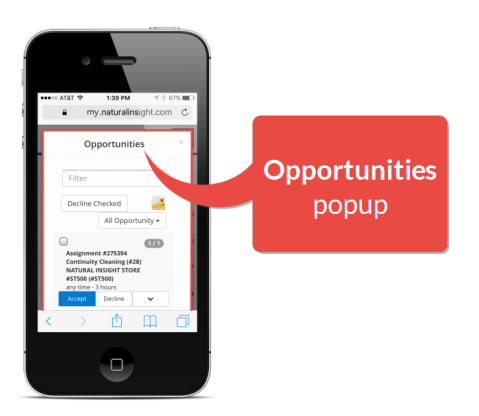

#### >>> Flex Assignments

View and schedule available Flex Assignments via the Flex Assignment popup.

#### Add Availability Exception

Add an **Availability Exception** - a reminder to the staff member of days or times within a day when the staff member is not available (such as *Vacation* or *Dentist Appointment*) - to the **Calendar**.

|                             | Add Availability Exception | × |
|-----------------------------|----------------------------|---|
| All Day:                    |                            |   |
| Start Date:                 | 10/06/2015                 |   |
| End Date:                   | 10/07/2015                 |   |
| Name:                       | Vacation                   |   |
| Availability Exception Tag: | Default 💌                  |   |
|                             | Cancel Add                 |   |

Copyright © 2015. Natural Insight. All rights reserved. Proprietary & confidential.

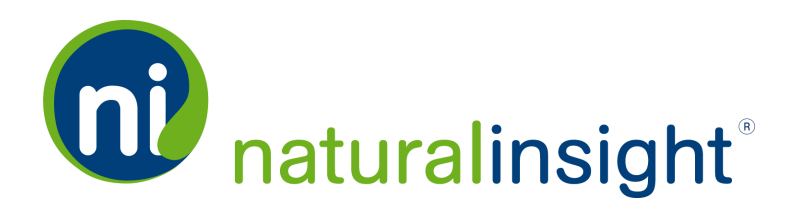

**NOTE:** An **Availability Exception** has no bearing upon a staff member's ability to accept or schedule work. It is only a visual reminder for the staff member.

#### » Export

Export a PDF of the **Calendar** that the staff member can download or print.

#### Personal Calendar Menu 📼 Options in Daily View

From the personal **Calendar**'s daily view, the available options are the same as in the monthly and weekly view **PLUS** the **Surveys To Go** option is added. The **Surveys To Go** button allows a staff member to download (when an Internet connection is present) the surveys for scheduled assignments for *the day* and then access these surveys throughout the day even if no Internet connection is present.

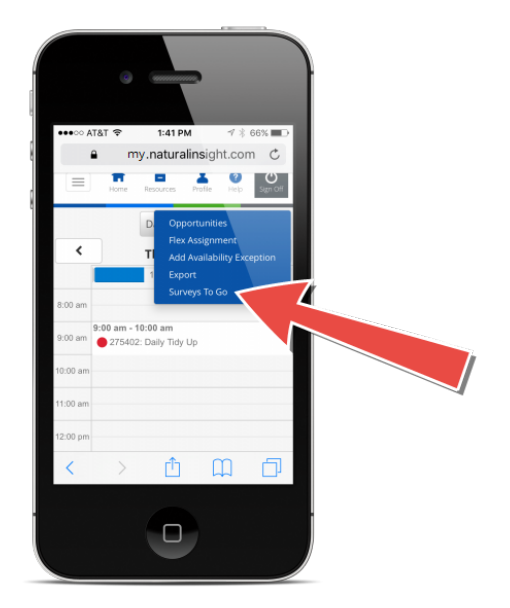

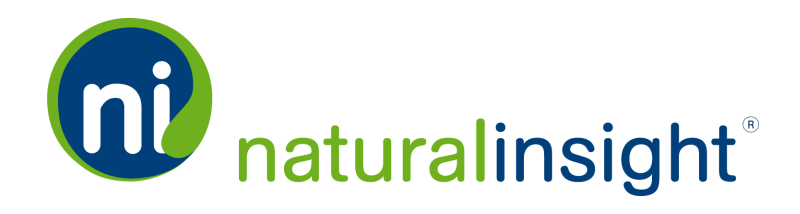

# Personal Calendar Legend

Several colored icons provide you with information about the items displayed on the personal **Calendar**.

| alendar                       |                                    |                                      |                                  |                                         |                                                               |                           |
|-------------------------------|------------------------------------|--------------------------------------|----------------------------------|-----------------------------------------|---------------------------------------------------------------|---------------------------|
| Today Month 🔽                 | <b>1</b>                           | <                                    | October 2015                     | >                                       |                                                               | -                         |
| Sunday                        | Monday                             | Tuesday                              | Wednesday                        | Thursday                                | Friday                                                        | Saturday                  |
| 27                            | 28 1:00 AM: Sick Time              | 29<br>4:00 AM: A Plus Mini Market (# | 30                               | ➡ 01<br>● 9:47 AM: 7 Eleven (#0270866); | <ul> <li>02</li> <li>3:24 AM: 7 Eleven (#0270866),</li> </ul> | CO AM: GRANT'S GOODS (CL) |
|                               | 😒 1:00 AM: 7 Eleven (#1757901),    |                                      |                                  | 10:29 AM: Circle K Store (#1926         | <ul> <li>3:27 AM: Giant Food Store (#04</li> </ul>            |                           |
|                               | • 4:48 AM: 7 Eleven (#0185941),    |                                      |                                  | 11:30 AM: Family Dollar (#0501          | • 4:11 AM: 1 Stop (#0970261), Al                              |                           |
|                               | 2 more                             |                                      |                                  | 2 more                                  |                                                               |                           |
| 04                            | A 05                               | A 06                                 | <b>A</b> 07                      | <b>⇔</b> 08                             | 09                                                            |                           |
|                               | 4:00 AM: Grant's Goods (Class )    | S:25 AM: 7 Eleven (#0027499),        | 10:00 AM: 7 ELEVEN (#1521270     | 9:00 PM: Bobs Zippy (#1639825), I       |                                                               |                           |
|                               | 6:52 AM: GRANT'S GOODS (CL4        | 😑 3:34 AM: 7 Eleven (#0185941),      | 11:00 AM: 7 ELEVEN (#0270802     |                                         |                                                               |                           |
|                               | e:58 AM: 7 Eleven (#0185941),      | 😑 3:43 AM: 7 Eleven (#0185941),      | 12:00 PM: Meeting - Lunch        |                                         |                                                               |                           |
|                               | 1 more                             | 6 more                               | 2 more                           |                                         |                                                               |                           |
| 11                            | A 12                               | 13                                   | 14                               | 15                                      | 16                                                            |                           |
| 30 AM: Harris Teeter Supermar | 11:30 AM: Harris Teeter Supermar   | 12:30 AM: Wal Mart Store (#05070     | 11:30 AM: SUNOCO #7661 # Unit(   | 11:30 AM: Food Lion Store (#0516        |                                                               |                           |
|                               | 3:00 PM: Target Greatland Store (# | 11:30 AM: Harris Teeter Supermar     | 11:30 AM: Harris Teeter Supermar |                                         |                                                               |                           |

## Assignment Legend

When assignments are listed on the personal **Calendar**, a staff member may see one of the following indicators:

• A green solid dot indicates an assignment is to be completed today.

A green checked dot indicates that an assignment has been completed - i.e., the assignment's survey has been submitted.

A yellow dot indicates that the assignment should have been completed yesterday.

• A red dot indicates that the assignment should have been completed the day before yesterday or prior.

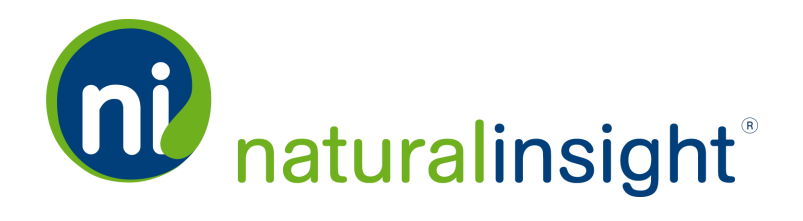

No dot indicates that the assignment is scheduled for a day in the future - i.e., tomorrow or beyond.

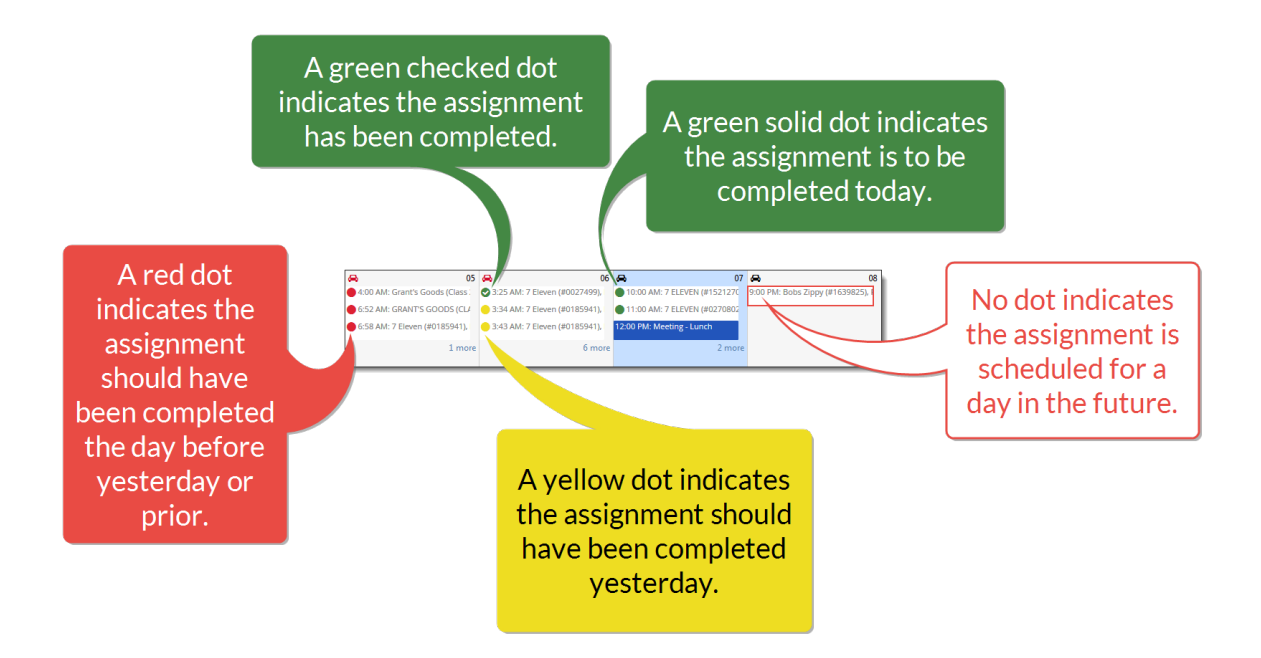

In mobile monthly view, the staff member will not see colored assignment indicators due to limited screen real estate. Instead, the staff member will see the number of assignments plus **Availability Exceptions** for that day in blue.

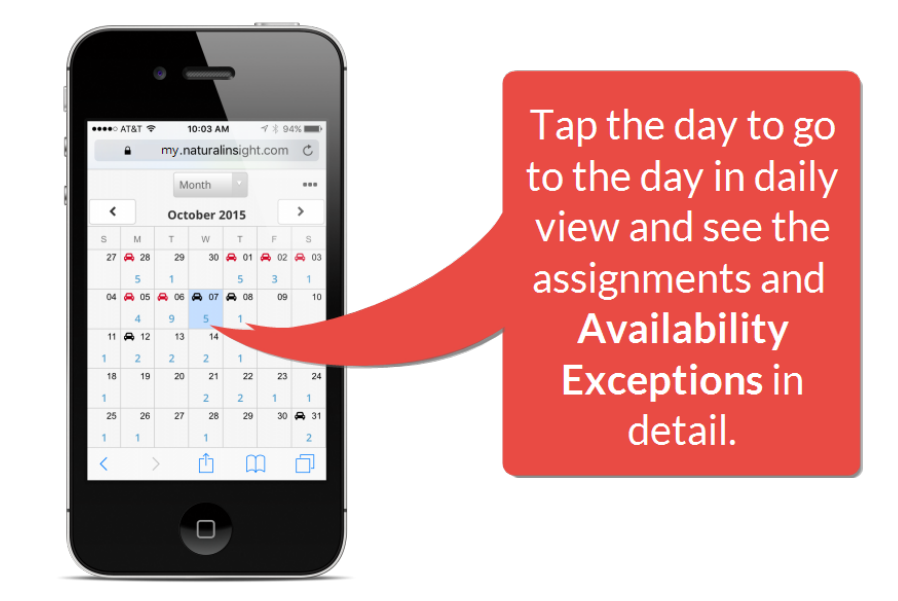

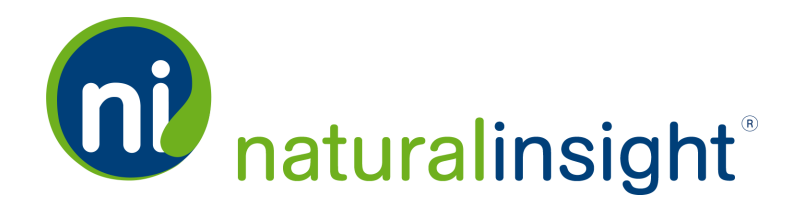

Tapping this number opens the selected day in daily view where the staff member can easily access each assignment and Availability Exception as well as the Routing button and the Capacity Display for the day.

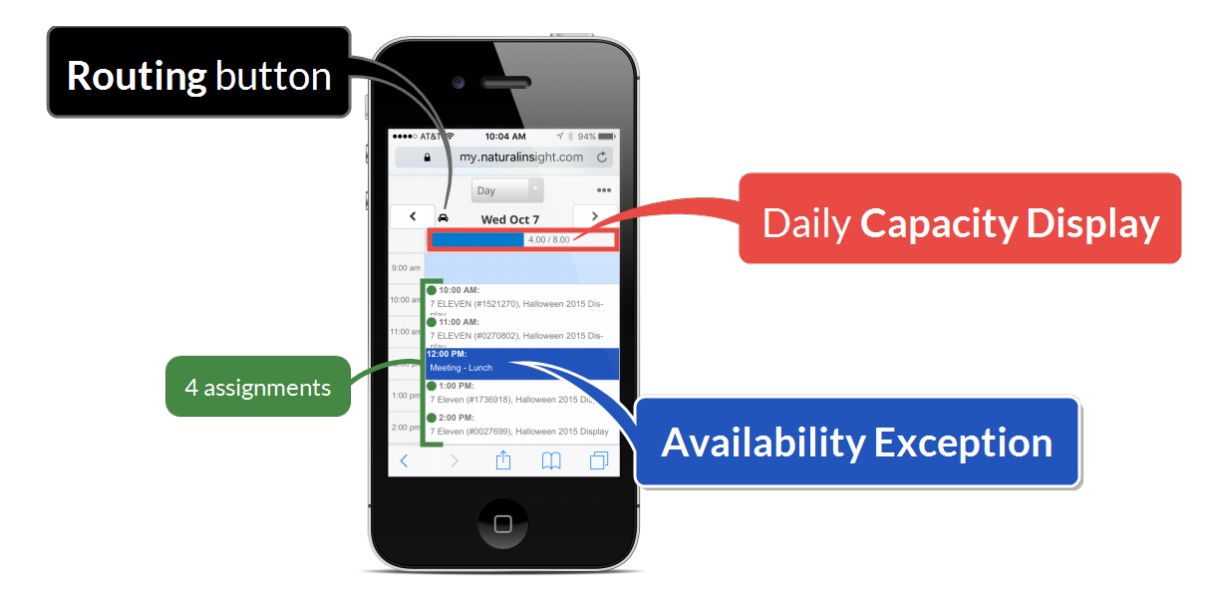

## Availability Exception Indicator

An Availability Exception such as Vacation, Meeting, etc. will be listed in blue.

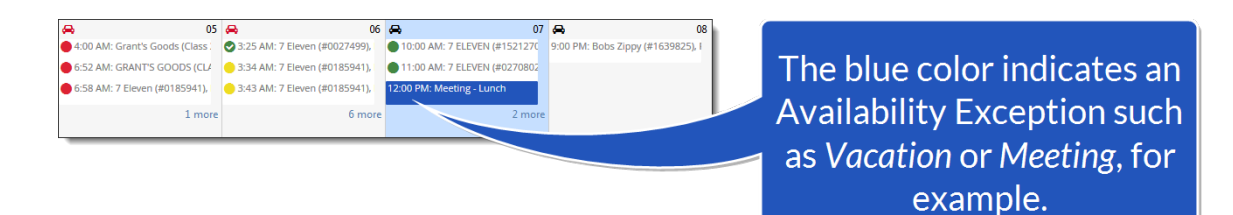

## **Routing Indicators**

If **Routing** is available for an assignment on a particular day, the staff member will see a **Routing** button on a **Calendar** day in one of two colors:

10/7/2015 2:41 PM

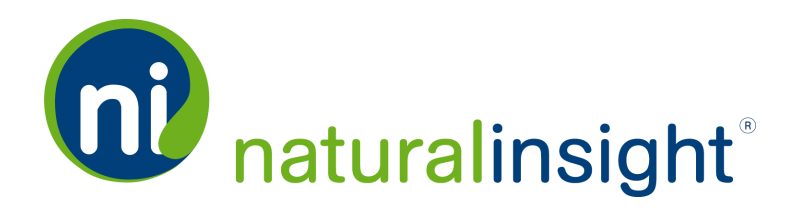

➡ The black car button indicates that **Routing** needs to be submitted once the assignments for the day are completed. When the black car button is tapped or clicked, the **Routing** popup with map displays with turn-by-turn directions as well as the interface to submit **Routing** for the day.

A red car button indicates that **Routing** is past due and needs to be submitted for the day. Click or tap the red **Routing** button to open the **Routing** popup and submit **Routing** for the day.

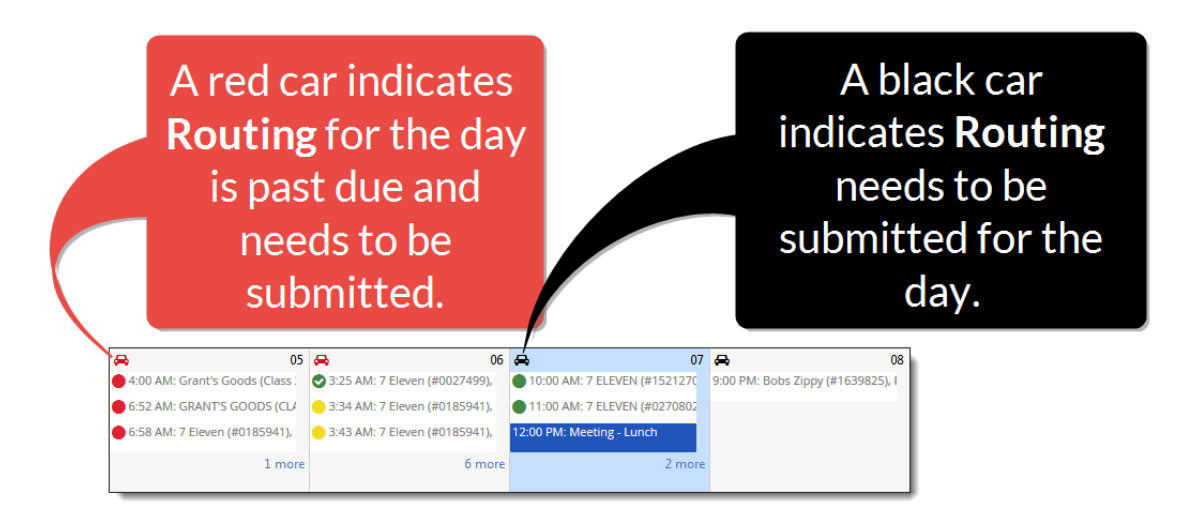

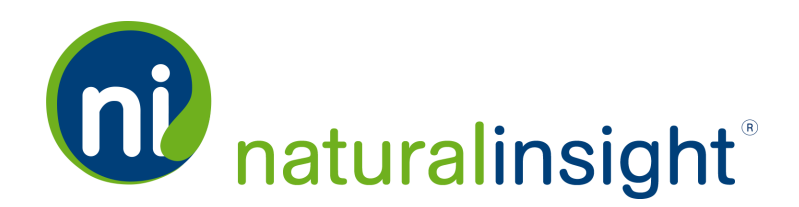

#### More Assignments Indicator

If more assignments exist that are not viewable on a calendar day within the monthly or weekly view of the personal **Calendar** due to space limitations, clicking or tapping on the **more** button will take the staff member to the daily view of the **Calendar** for that day in which all assignments can be viewed in detail.

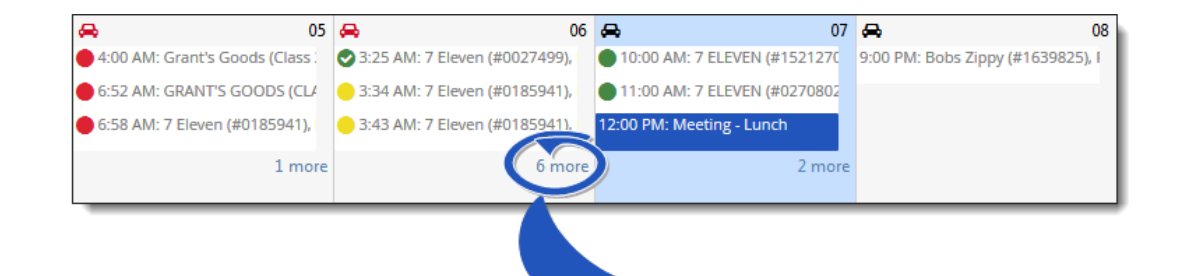

Clicking or tapping the **more** button will take the staff member to the daily view of the day in order to see all assignments of the day.

# **Calendar Views**

The personal **Calendar** offers three views on smartphones:

- 1. Daily
- 2. Weekly
- 3. Monthly

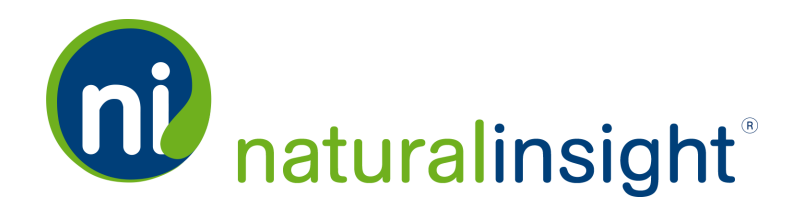

Four views are available on other devices such as tablets and laptops:

- 1. Daily
- 2. Weekly
- 3. Monthly
- 4. Yearly

The yearly view displays each day on which one or more assignments exists as green. Hovering over a green day displays a popup with the day's assignments and **Availability Exceptions**.

| Calendar                                                             |                                                               |                                            |                                                              |                                         |                                         |                                         |                                         |                                         |                                                 |                                         |                                         |                                         |                                         |                                         |                                         |                                                   |                                         |                                         |                                         |
|----------------------------------------------------------------------|---------------------------------------------------------------|--------------------------------------------|--------------------------------------------------------------|-----------------------------------------|-----------------------------------------|-----------------------------------------|-----------------------------------------|-----------------------------------------|-------------------------------------------------|-----------------------------------------|-----------------------------------------|-----------------------------------------|-----------------------------------------|-----------------------------------------|-----------------------------------------|---------------------------------------------------|-----------------------------------------|-----------------------------------------|-----------------------------------------|
| Today Year                                                           |                                                               | <                                          |                                                              |                                         | 20                                      | 15                                      |                                         |                                         | >                                               |                                         |                                         |                                         |                                         |                                         |                                         |                                                   |                                         |                                         | ••                                      |
| January                                                              |                                                               | Febri                                      | Jary                                                         |                                         |                                         |                                         |                                         |                                         | March                                           |                                         |                                         |                                         |                                         |                                         |                                         | April                                             |                                         |                                         |                                         |
| Sun Mon Tue Wed Thu Fri Sat                                          | Sun Mon                                                       | Tue We                                     | d Thu                                                        | Fri                                     | Sat                                     | Sun                                     | Mon                                     | Tue                                     | Wed                                             | Thu                                     | Fri                                     | Sat                                     | Sun                                     | Mon                                     | Tue                                     | Wed                                               | Thu                                     | Fri                                     | Sat                                     |
| 28 29 30 31 01 02 03                                                 | 01 02                                                         | 03                                         | 04 05                                                        | 06                                      | 07                                      | 01                                      | 02                                      | 03                                      | 04                                              | 05                                      | 06                                      | 07                                      | 29                                      | 30                                      | 31                                      | 01                                                | 02                                      | 03                                      | 04                                      |
| 04 05 06 07 08 09 10                                                 | 08 09                                                         | 10                                         | 11 12                                                        | 13                                      | 14                                      | 08                                      | 09                                      | 10                                      | 11                                              | 12                                      | 13                                      | 14                                      | 05                                      | 06                                      | 07                                      | 08                                                | 09                                      | 10                                      | 11                                      |
| <u>11 12 13 14 15 16 17</u>                                          | 15 16                                                         | 17                                         | 18 19                                                        | 20                                      | 21                                      | 15                                      | 16                                      | 17                                      | 18                                              | 19                                      | 20                                      | 21                                      | 12                                      | 13                                      | 14                                      | 15                                                | 16                                      | 17                                      | 18                                      |
| 18 19 20 21 22 23 24                                                 | 22 23                                                         | 24                                         | 25 26                                                        | 27                                      | 28                                      | 22                                      | 23                                      | 24                                      | 25                                              | 26                                      | 27                                      | 28                                      | 19                                      | 20                                      | 21                                      | 22                                                | 23                                      | 24                                      | 25                                      |
| 25 20 27 28 29 30 31<br>01 02 03 04 05 06 07                         | 01 02                                                         | 10                                         | 11 12                                                        | 13                                      | 14                                      | 05                                      | 06                                      | 07                                      | 01                                              | 02                                      | 10                                      | 11                                      | 03                                      | 04                                      | 20                                      | 29                                                | 07                                      | 08                                      | 02                                      |
| Sun Mon Tue Wed Thu Fri Car<br>Hovering over a<br>green day displays | Sun Mon<br>31 01<br>07 08<br>14 15<br>21 22<br>28 29<br>25 06 | Tue We<br>02<br>09<br>16<br>23<br>30<br>07 | e Thu<br>03 04<br>10 111<br>17 18<br>24 25<br>01 02<br>08 09 | Fri<br>05<br>12<br>19<br>26<br>03<br>10 | Sat<br>06<br>13<br>20<br>27<br>04<br>11 | Sun<br>28<br>05<br>12<br>19<br>26<br>02 | Mon<br>29<br>06<br>13<br>20<br>27<br>03 | Tue<br>30<br>07<br>14<br>21<br>28<br>04 | July<br>Wed<br>01<br>08<br>15<br>22<br>29<br>05 | Thu<br>02<br>09<br>16<br>23<br>30<br>06 | Fri<br>03<br>10<br>17<br>24<br>31<br>07 | Sat<br>04<br>11<br>18<br>25<br>01<br>08 | Sun<br>26<br>02<br>09<br>16<br>23<br>30 | Mon<br>27<br>03<br>10<br>17<br>24<br>31 | Tue<br>28<br>04<br>11<br>18<br>25<br>01 | August<br>Wed<br>29<br>05<br>12<br>19<br>26<br>02 | Thu<br>30<br>06<br>13<br>20<br>27<br>03 | Fri<br>31<br>07<br>14<br>21<br>28<br>04 | Sat<br>01<br>08<br>15<br>22<br>29<br>05 |
| a popup with the day's assignments                                   |                                                               | Octo                                       | ber                                                          |                                         |                                         |                                         |                                         | 1                                       | lovembe                                         | r                                       |                                         |                                         |                                         |                                         | [                                       | Decembe                                           | r                                       |                                         |                                         |
| and Availability                                                     | IN IVIO.                                                      | We                                         | d Thu                                                        | Fri                                     | Sat                                     | Sun                                     | Mon                                     | Tue                                     | Wed                                             | Thu                                     | Fri                                     | Sat                                     | Sun                                     | Mon                                     | Tue                                     | Wed                                               | Thu                                     | Fri                                     | Sat                                     |
| and Availability                                                     | 04 05                                                         | 06                                         | 07 10:00                                                     | am 🖃 🌘                                  | 7 ELEV                                  | /EN (#15                                | 21270).                                 | Hallowe                                 | en 11                                           | 12                                      | 13                                      | 14                                      | 06                                      | 07                                      | 01                                      | 02                                                | 10                                      | 11                                      | 12                                      |
| Exceptions.                                                          | 11 12                                                         | 13                                         | 11:00                                                        | am 📃 🌔                                  | 7 ELE                                   | /EN (#02                                | 70802),                                 | Hallowe                                 | en 18                                           | 19                                      | 20                                      | 21                                      | 13                                      | 14                                      | 15                                      | 16                                                | 17                                      | 18                                      | 19                                      |
|                                                                      | 18 19                                                         | 20                                         | 21 12:00                                                     | pm 🗐 🛚                                  | leeting -                               | Lunch                                   |                                         |                                         | 25                                              | 26                                      | 27                                      | 28                                      | 20                                      | 21                                      | 22                                      | 23                                                | 24                                      | 25                                      | 26                                      |
|                                                                      | 25 26                                                         | 27                                         | 28 1:00 p                                                    | m 📄 🌑<br>m 🚍 📥                          | 7 Eleve                                 | n (#1736<br>n (#0027                    | 918), Ha<br>(699), Ha                   | alloween                                | 02                                              | 03                                      | 04                                      | 05                                      | 27                                      | 28                                      | 29                                      | 30                                                | 31                                      | 01                                      | 02                                      |
| 04 05 06 07 08 09 10                                                 | 01 02                                                         | 03                                         | 04                                                           |                                         | , cleve                                 | (# 3027                                 | 655), Hi                                |                                         | 09                                              | 10                                      | 11                                      | 12                                      | 03                                      | 04                                      | 05                                      | 06                                                | 07                                      | 08                                      | 09                                      |

Clicking on the green day in the yearly view will open the day in daily view.

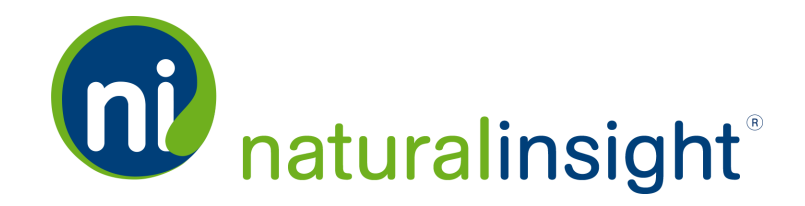

# **Location Calendar** for Managers & Administrators

A location manager can see at a glance all of the assignment activity per day, week, month or year per location. With this global view, it's a piece of cake to rearrange work and reschedule assignments among a location's staff.

The Location Calendar includes all assignments taking place at a location <u>no matter</u> the staff member assigned.

The title of a Location Calendar of a location includes the Location ID -Location Name - All Staff.

| Sunday 27<br>08:00 - 9:00 AM 275403: Inventory | Mondøy<br>28<br>• 12:00 - 2:00 PM 27540 1: Weekly Resto | Tuesday 29 | Wednesday | Thursday<br>30<br>09:00 - 10:00 AM 275402: Daily Tidy Up | Friday<br>01<br>20:00 - 9:00 PM 275396: Halloween 2015 C | 2 |
|------------------------------------------------|---------------------------------------------------------|------------|-----------|----------------------------------------------------------|----------------------------------------------------------|---|
| 04                                             | 05                                                      | 05         |           | 07                                                       | 18 09                                                    | 9 |
|                                                |                                                         |            |           |                                                          |                                                          |   |

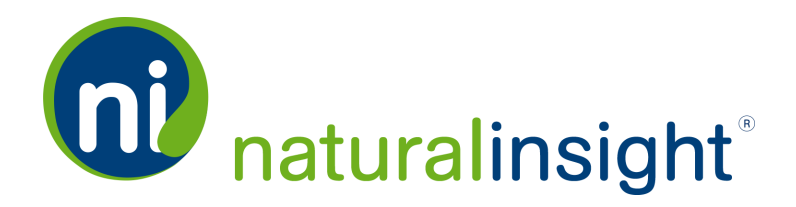

Each assignment on the Location Calendar is labeled with the name of the project with which the assignment is associated. Clicking an assignment on the Location Calendar will display its Assignment Info popup from which a manager can unassign or reschedule the assignment via the Unassign and Reschedule buttons respectively at the bottom of the popup.

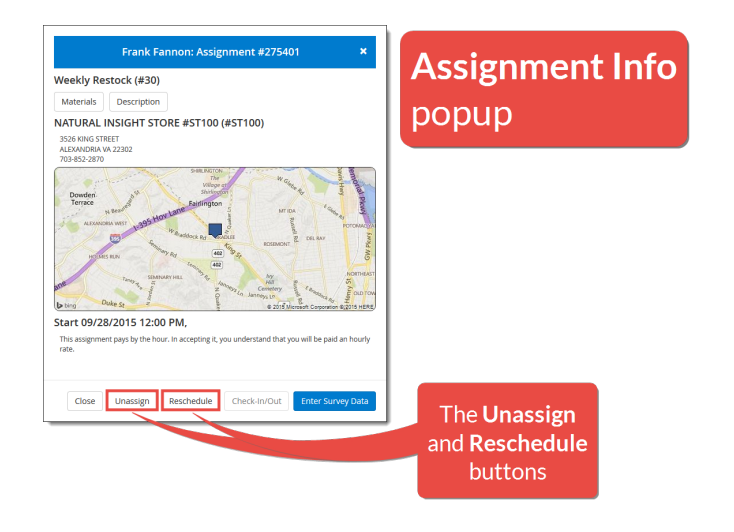

# Access to the Location Calendar from Location Search

Managers and administrators can access a location's **Location Calendar** (in a new browser tab) from the **Location Search** page by clicking on the **Location Calendar** in connext to the desired location in the *Search Results* pod.

| <b>Cocation</b> | n Search                         |                         |                         |                         | 0                  | Actions                         | View Staff within G                           | eographic Radius: |                    | ۰                                      |
|-----------------|----------------------------------|-------------------------|-------------------------|-------------------------|--------------------|---------------------------------|-----------------------------------------------|-------------------|--------------------|----------------------------------------|
| Search Res      | Showing:<br>1 - 1 of 1           | Next                    | Items per Page:         | 100                     | Refresh            |                                 | All 1 Barry Chark All                         | Submit            | This page of       | Export All Data                        |
| Location        | Manager Role: Default<br>Manager | International           | National                | Regional                | Location<br>Number | Location                        | Address                                       | Time Zone:        | Phone<br>Number    | Default Staff: Default<br>Staff Member |
| ST100           | Dash, Dan                        | Base Parent<br>Location | Base Parent<br>Location | Base Parent<br>Location | 100                | NATURAL INSIGHT<br>STORE #ST100 | 3526 KING STREET<br>ALEXANDRIA VA<br>22302 US | America/New_Yor   | k 703-852-<br>2870 | Appleman, Ann                          |
|                 |                                  | Click                   | the <b>l</b>            | _oca                    | tion               | Calend                          | <b>ar</b> icon                                | to ac             | ces                | s the                                  |

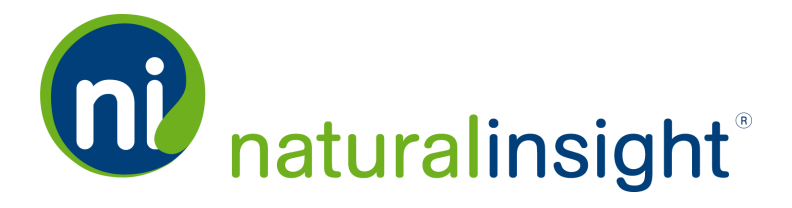

# Access to the Location Calendar from the Location Dashboard

Managers and administrators can also access a location's **Location Calendar** (in a new browser tab) from a location's **Location Dashboard** page via its **Location Calendar** icon.

| ocatio                                                                                                    | n Dash                                                                                                    | board                                                                                                    |                                                                                                    | Location                                                                                                    | Cale                                                                                                    | ndar          | icon                                                                                                    |                                                                                                    |                                                                                                    | Location                                                                                                    |                                                                                                    |
|----------------------------------------------------------------------------------------------------|----------------------------------------------------------------------------------------------------|----------------------------------------------------------------------------------------------------|----------------------------------------------------------------------------------------------------|----------------------------------------------------------------------------------------------------|----------------------------------------------------------------------------------------------------|---------------|----------------------------------------------------------------------------------------------------|----------------------------------------------------------------------------------------------------|----------------------------------------------------------------------------------------------------|----------------------------------------------------------------------------------------------------|----------------------------------------------------------------------------------------------------|
| Location                                                                                                    | Roles & Tags                                                                                                    | 🖹 Notes & Contae                                                                                                    | cts                                                                                                    |                                                                                                    |                                                                                                    |               |                                                                                                    |                                                                                                    | Location Availab                                                                                                    | lity Location Pho                                                                                                    | ne Number                                                                                                    |
| Location -                                                                                                    | NATURAL                                                                                                    | INSIGHT ST                                                                                                    | ORF #ST100                                                                                                    | 20                                                                                                    | Upco                                                                                                    | ming As       | ssignmen                                                                                                    | ts Showing: 3                                                                                         | 3/3                                                                                                    |                                                                                                    | 20                                                                                                    |
|                                                                                                    |                                                                                                    |                                                                                                    | 0.12.10.100                                                                                                    |                                                                                                    |                                                                                                    |               |                                                                                                    |                                                                                                    |                                                                                                    |                                                                                                    | -                                                                                                    |
| ST100                                                                                                    |                                                                                                    |                                                                                                    |                                                                                                    | Edit PDF Excel                                                                                                    | Filter                                                                                                    |               |                                                                                                    |                                                                                                    |                                                                                                    | PD                                                                                                    | F Excel                                                                                                    |
|                                                                                                    |                                                                                                    |                                                                                                    | Basic                                                                                                    |                                                                                                    | Assign                                                                                                    | Project       |                                                                                                    | Staff Number                                                                                          | Staff Name                                                                                                    | Start Date/Time                                                                                                    | End Date/I                                                                                                    |
| Location Name:                                                                                                  | NATURAL INSIGH                                                                                                    | IT STORE #ST100                                                                                                    |                                                                                                    |                                                                                                    | 275401                                                                                                    | Weekly Rest   | ock                                                                                                    | 5001                                                                                                  | Frank Fannon                                                                                                    | 09/28/2015 12:00 PM                                                                                                    | 09/28/2015                                                                                                    |
| Location ID:                                                                                                    | ST100<br>3526 KING STREET                                                                                                    |                                                                                                    | Location Number:                                                                                                    | 100 703-852-2870                                                                                                    | 275402                                                                                                    | Daily Tidy Up | )                                                                                                    | 5003                                                                                                  | Ann Appleman                                                                                                    | 10/01/2015 9:00 AM                                                                                                    | 10/01/201                                                                                                    |
| City:                                                                                                    | ALEXANDRIA                                                                                                    |                                                                                                    | Thome.                                                                                                    | 103 032 2010                                                                                                    | 275396                                                                                                    | Halloween 2   | 015 Display                                                                                                    | 5001                                                                                                  | Frank Fannon                                                                                                    | 10/02/2015 8:00 PM                                                                                                    | 10/02/201                                                                                                    |
| State/ Province:                                                                                                | VA                                                                                                    |                                                                                                    | Email:                                                                                                    | SLLOYD@NATURALINSIGHT.COM                                                                                                    |                                                                                                    |               |                                                                                                    |                                                                                                    |                                                                                                    |                                                                                                    |                                                                                                    |
| ostal Code:                                                                                                    | 22302                                                                                                    |                                                                                                    | Latitude /                                                                                                    | 38.827572 / -77.089714 Re-Geocode                                                                                                    |                                                                                                    |               |                                                                                                    |                                                                                                    |                                                                                                    |                                                                                                    |                                                                                                    |
|                                                                                                    |                                                                                                    |                                                                                                    | Time Zone:                                                                                                    | America/New_York                                                                                                    |                                                                                                    |               |                                                                                                    |                                                                                                    |                                                                                                    |                                                                                                    |                                                                                                    |
| ountry:                                                                                                    | US                                                                                                    |                                                                                                    | Geocode Status:                                                                                                    | Geocoded                                                                                                    |                                                                                                    |               |                                                                                                    |                                                                                                    |                                                                                                    |                                                                                                    |                                                                                                    |
| escription:<br>roup Code:                                                                                       | RETAIL STORE OF I                                                                                                    | NATURAL GOODS-                                                                                                    | Status:                                                                                                    | Active                                                                                                    |                                                                                                    |               |                                                                                                    |                                                                                                    |                                                                                                    |                                                                                                    |                                                                                                    |
| ource:                                                                                                    | CLIENT                                                                                                    |                                                                                                    | Chain:                                                                                                    | Base Parent Location                                                                                                    |                                                                                                    |               |                                                                                                    |                                                                                                    |                                                                                                    |                                                                                                    |                                                                                                    |
| ktra Effort Type:                                                                                               | PCTPAY                                                                                                    |                                                                                                    | Average Hourly                                                                                                    |                                                                                                    |                                                                                                    |               |                                                                                                    |                                                                                                    |                                                                                                    |                                                                                                    |                                                                                                    |
| ktra Effort                                                                                                    |                                                                                                    |                                                                                                    | Labor Cost.                                                                                                    |                                                                                                    |                                                                                                    |               |                                                                                                    |                                                                                                    |                                                                                                    |                                                                                                    |                                                                                                    |
| mount:                                                                                                    | 0                                                                                                    |                                                                                                    |                                                                                                    |                                                                                                    |                                                                                                    |               |                                                                                                    |                                                                                                    |                                                                                                    |                                                                                                    |                                                                                                    |
|                                                                                                    |                                                                                                    |                                                                                                    |                                                                                                    |                                                                                                    |                                                                                                    |               |                                                                                                    |                                                                                                    |                                                                                                    |                                                                                                    |                                                                                                    |
| naxStaff:                                                                                                    | 10                                                                                                    | D                                                                                                    | etailed                                                                                                    | 20                                                                                                    |                                                                                                    | ct Staff      | Showing                                                                                                    | . 11 / 11                                                                                             |                                                                                                    |                                                                                                    |                                                                                                    |
| naxStaff:<br>Map<br>Automatic                                                                                   | 10<br>Bird's eye   ▼                                                                                                    | Potomac                                                                                                    | etailed                                                                                                    | 2°0                                                                                                    | <ul> <li>Close</li> <li>Filter</li> </ul>                                                                                                    | st Staff      | Showing                                                                                                    | ; 11 / 11                                                                                             |                                                                                                    | PD                                                                                                    | F Excel                                                                                                    |
| Nap                                                                                                    | 10<br>Bird's eye                                                                                                    | Potomac Cap                                                                                                    | etailed                                                                                                    |                                                                                                    | Close<br>Filter<br>Distance                                                                                                    | st Staff      | Showing                                                                                                    | ; 11 / 11<br>First Name                                                                               | Last Name                                                                                                    | PD                                                                                                    | F Excel                                                                                                    |
| naxStaff:<br>Map<br>Automatic                                                                                   | 10<br>Bird's eye   •<br>I States • VA • Alexand                                                                                                    | Potomac Cap                                                                                                    | etailed<br>Silver Adelphi<br>Spring College                                                                                                    | Grapher<br>Party<br>Chargeston                                                                                                    | Close<br>Filter<br>Distance<br>0.09                                                                                                    | st Staff      | Showing<br>Staff Number<br>1000                                                                                                    | : 11 / 11<br>First Name<br>Jennifer                                                                   | Last Name<br>Jacoby                                                                                                    | PD<br>Email<br>support@naturaliu                                                                                                    | F Exce                                                                                                    |
| Automatic World - United                                                                                        | 10<br>Bird's eye +                                                                                                    | D<br>Potomac Gao                                                                                                    | etailed                                                                                                    | Compose<br>Dely Spatrock Bown<br>Register Composed Register R                                                                                                    | Close<br>Filter<br>Distance<br>0.09<br>0.29                                                                                                    | st Staff      | Showing<br>Staff Number<br>1000<br>4000                                                                                                 | : 11 / 11<br>First Name<br>Jennifer<br>Dan                                                            | Last Name<br>Jacoby<br>Dash                                                                                                    | PD<br>Email<br>support@naturalins<br>slloyd@naturalins                                                                                                    | F Exce<br>Ar<br>hsight.co 31<br>ight.com 31                                                                                                    |
| axStaff:<br>Map<br>Automatic                                                                                    | 10<br>Bird's eye 👻                                                                                                    | Potomac Cap<br>His<br><sup>No</sup> seeween/Action C                                                                                                    | etailed                                                                                                    | Crangebo (N)<br>Page 2<br>Page 2<br>Pa | Close<br>Filter<br>Distance<br>0.09<br>0.29<br>0.64                                                                                                    | st Staff      | Showing<br>Staff Number<br>1000<br>4000<br>0001                                                                                         | First Name<br>Jennifer<br>Dan<br>Gordon                                                               | Last Name<br>Jacoby<br>Dash<br>Go                                                                                                    | PD<br>Email<br>support@naturalins<br>support@naturalins<br>support@naturalins                                                                                                    | F Exce<br>Ausight.co 30<br>asight.co 33                                                                                                    |
| axStaff:<br>Map<br>Automatic                                                                                    | 10<br>Bird's eye +                                                                                                    | Potomac Garo<br>Management (clean &<br>Vienna & Curror (clean &<br>Vienna & Curror (clean & Curror (clean & Curror (cle                                                                                                    | etailed<br>Siver Addphi<br>Chilm Bar<br>Share Siver Addphi<br>Chilm Bar<br>Washington                                                                                                    | Crepted Subtrock<br>Bay Subtrock<br>Prime Print<br>Part Subtrock<br>Part Print<br>Prime Print<br>Part Print<br>Part Part Part Part Part Part Part Part                                                                                                    | <ul> <li>Close</li> <li>Filter</li> <li>Distance</li> <li>0.09</li> <li>0.29</li> <li>0.64</li> <li>0.81</li> </ul>                                                                                                    | st Staff      | Showing<br>Staff Number<br>1000<br>4000<br>0001<br>5000                                                                                 | ; 11 / 11<br>First Name<br>Jennfer<br>Dan<br>Gordon<br>Lila                                           | Last Name<br>Jacoby<br>Dash<br>Go<br>Lagarde                                                                                          | PD<br>Email<br>slopot@naturalins<br>slopot@naturalins<br>slopot@naturalins                                                                                                    | F Excee<br>Asight.co 3<br>asight.co 3<br>asight.co 4                                                                                                    |
| Automatic                                                                                                    | 10<br>Bird's eye +<br>I States - VA - Alexand<br>I States - VA - Alexand<br>I Herndon<br>Quert 40<br>States - VA - Output 40<br>States - VA - Output 40<br>States - Output 40<br>States - Output 40<br>State                                                                                                    | Potomac Car<br>Potomac Car<br>Manual Michael Charles<br>Vienna Talis Churchs                                                                                                    | etailed                                                                                                    | Conspile<br>Affor<br>Affor                      | <ul> <li>✓</li> <li>✓</li></ul> | st Staff      | Showing<br>Staff Number<br>1000<br>4000<br>0001<br>5000<br>5002                                                                         | ; 11 / 11<br>First Name<br>Jennifer<br>Dan<br>Gordon<br>Lila<br>Sam                                   | Last Name<br>Jacoby<br>Dash<br>Go<br>Lagarde<br>Sellers                                                                               | PD<br>Email<br>sloyd@naturalins<br>support@naturalins<br>support@naturalins<br>support@naturalins                                                                                                    | F Exce<br>A<br>asight.co 3<br>asight.co 3<br>asight.co 3<br>asight.co 3<br>asight.co 3                                                                                                    |
| Automatic •<br>World • United                                                                                   | 10<br>Bird's eye -                                                                                                    | Potomac are<br>Potomac are<br>Menna Pais Church,<br>Mernified                                                                                                    | etailed<br>Shire Adelphi<br>Shire Adelphi<br>Shire Adelph                                                                                                    | Complete<br>Party<br>Bearty<br>Michelville<br>at Hills<br>Article Stational<br>Bearty<br>Michelville<br>Tad                                                                                                    | <ul> <li>Close</li> <li>Filter</li> <li>Distance</li> <li>0.09</li> <li>0.29</li> <li>0.64</li> <li>0.81</li> <li>0.82</li> <li>0.89</li> </ul>                                                                                                    | st Staff      | Showing<br>Staff Number<br>1000<br>4000<br>0001<br>5000<br>5002<br>5001                                                                 | ; 11 / 11<br>First Name<br>Jennifer<br>Dan<br>Gordon<br>Lita<br>Sam<br>Frank                          | Last Name<br>Jacoby<br>Dash<br>Go<br>Lagarde<br>Sellers<br>Fannon                                                                     | PD<br>Email<br>support@naturalin<br>support@naturalin<br>support@naturalin<br>support@naturalin<br>support@naturalin                                                                                     | F Exce<br>A<br>sight.con 3<br>sight.con 3<br>sight.con 3<br>sight.co 4<br>sight.co 3<br>sight.co 2                                                                                                    |
| Automatic<br>Automatic<br>World - United<br>Surgley, Centr<br>Vest Giap Of<br>West Giap Of                      | 10<br>Bird's eye •<br>States • VA • Alexand<br>Herndon<br>Quart Aug<br>Datto<br>Fairfax                                                                                                    | Potomac<br>Beth<br>General Falls Church,<br>Merrifield<br>Agnandale                                                                                                    | etailed                                                                                                    | Chargebet Of School (1) (1) (1) (1) (1) (1) (1) (1) (1) (1)                                                                                                    | <ul> <li>↓</li> <li>Close</li> <li>Filter</li> <li>Distance</li> <li>0.99</li> <li>0.29</li> <li>0.64</li> <li>0.81</li> <li>0.82</li> <li>0.89</li> <li>1.08</li> </ul>                                                                                                    | st Staff      | Showing<br>Staff Number<br>1000<br>0001<br>5002<br>5002<br>5001<br>5003                                                                 | : 11 / 11<br>First Name<br>Jannier<br>Dan<br>Gordon<br>Lila<br>Sam<br>Firank<br>Ann                   | Last Name<br>Jacoby<br>Dash<br>Go<br>Lagarde<br>Sellers<br>Fannon<br>Appleman                                                         | PD<br>Email<br>support@naturali<br>support@naturali<br>support@naturali<br>support@naturali<br>support@naturali                                                                                          | F Exce<br>sight.con 31<br>sight.con 31<br>sight.con 31<br>sight.co 41<br>sight.co 21<br>sight.co 7                                                                                                    |
| Automatic<br>Automatic<br>Suitty<br>Spring: Centr<br>Wets Gate of<br>Lomond                                     | 10<br>Bird's eye -                                                                                                    | Potomac Cap<br>Potomac Cap<br>Petho<br>Mennieta Chican<br>Verna Falls Church,<br>Mennidale<br>Upchi<br>Annandale<br>Upchi                                                                                                    | etailed                                                                                                    | Afford<br>Period<br>Period                                                                                             | <ul> <li>Close</li> <li>Filter</li> <li>Distance</li> <li>0.09</li> <li>0.29</li> <li>0.64</li> <li>0.81</li> <li>0.82</li> <li>0.89</li> <li>1.08</li> <li>1.4</li> </ul>                                                                                                    | st Staff      | Showing<br>Staff Number<br>1000<br>4000<br>0001<br>5000<br>5002<br>5001<br>5003<br>7000                                                 | First Name<br>Jenniter<br>Dan<br>Ocroon<br>Lila<br>Frank<br>Ann<br>Barbara                            | Last Name<br>Jacoby<br>Dash<br>Go<br>Lagarde<br>Sellers<br>Fannon<br>Appleman<br>Bond                                                 | PD<br>Email<br>support@naturalis<br>support@naturalis<br>support@naturalis<br>support@naturalis<br>support@naturalis<br>support@naturalis                                                                | F Excer<br>Ausight.co 34<br>isight.co 34<br>isight.co 34<br>isight.co 34<br>isight.co 34<br>isight.co 34                                                                                                    |
| axStaff:<br>Automatic<br>World - United<br>Sudiey<br>Sudiey<br>Centro<br>Used Gate Of<br>Lomond<br>Manass       | 10<br>Bird's eye -<br>States - Vi - Alexand<br>Herndon<br>Guert 4sp<br>artify<br>Galace<br>Fairfas<br>Barbark<br>Barbark                                                                                                    | Potomac and<br>Potomac and<br>Peter<br>Team Palls Church,<br>Merrifield<br>Annandale<br>Uppoin<br>West Springfield                                                                                                    | etailed                                                                                                    | Complete<br>Party<br>Party                      | <ul> <li>Close</li> <li>Filter</li> <li>Distance</li> <li>0.09</li> <li>0.29</li> <li>0.64</li> <li>0.81</li> <li>0.82</li> <li>0.89</li> <li>1.08</li> <li>1.4</li> <li>1.85</li> </ul>                                                                                                    | st Staff      | Showing<br>Staff Number<br>1000<br>4000<br>0001<br>5002<br>5001<br>5002<br>5001<br>5003<br>5003<br>5003<br>5003<br>5003<br>5003<br>5003 | ; 11 / 11<br>First Name<br>Jennifer<br>Dan<br>Gordon<br>Lita<br>Sam<br>Frank<br>Ann<br>Barbara<br>Rob | Last Name<br>Jacoby<br>Dash<br>Go<br>Lagarde<br>Sellers<br>Fannon<br>Appleman<br>Bond<br>Resourceful                                  | PD<br>Email<br>support@naturalin<br>support@naturalin<br>support@naturalin<br>support@naturalin<br>support@naturalin<br>support@naturalin<br>support@naturalin<br>support@naturalin                      | F Exce<br>Asight.co 34<br>asight.co 34<br>asight.co 34<br>asight.co 24<br>asight.co 34<br>asight.co 34<br>asight.c                                                                                                    |
| Automatic<br>Map<br>Automatic<br>World - United<br>Surgery<br>Spring: Centr<br>West Gate of<br>United<br>Manasa | 10<br>Bird's aya                                                                                                    | Potomac<br>Ina Potomac<br>Manual Poto<br>Merrified<br>Annandale<br>Merrified<br>West Springfied<br>Neyrigging                                                                                                    | etailed                                                                                                    | Chargedon Control of the second second secon                                                                                                    | <ul> <li>Close</li> <li>Filter</li> <li>Distance</li> <li>0.09</li> <li>0.29</li> <li>0.64</li> <li>0.81</li> <li>0.62</li> <li>0.89</li> <li>1.08</li> <li>1.45</li> <li>5.75</li> </ul>                                                                                                    | st Staff      | Showing<br>StaffNumber<br>1000<br>4000<br>5000<br>5000<br>5000<br>5000<br>5000<br>5000                                                  | : 11 / 11<br>First Name<br>Jeonfer<br>Dan<br>Citla<br>Sam<br>Frank<br>Ann<br>Barbara<br>Rob<br>Rachel | Last Name<br>Jacoby<br>Dash<br>Go<br>Lagarde<br>Sellers<br>Fannon<br>Appleman<br>Bond<br>Resourceful<br>Robert                        | PD<br>Email<br>support@naturali<br>support@naturali<br>support@naturali<br>support@naturali<br>support@naturali<br>support@naturali<br>support@naturali<br>support@naturali                              | F Excel<br>sightcon 38<br>sightcon 38<br>sightcon 38<br>sightcon 38<br>sightco 38<br>sightco 38<br>sightco 38<br>sightco 38<br>sightco 28<br>sightco 38<br>sightco 38<br>sigh                                                                                                    |
| Automatic<br>Automatic<br>World - United<br>Suiday<br>Spring: Centr<br>West Glank Centr<br>Manusa               | 10<br>Birds eye<br>S States - VA - Acean<br>Birds - VA - Acean<br>Birds - VA -                                                                                                    | Potomac are<br>been<br>Marine McLean C<br>Venns Pals Church,<br>Mennfled<br>Annardale<br>Vest Springfied<br>Net Springfied<br>Net Springfied                                                                                                    | etailed                                                                                                    | Anterior Contraction of the second second se                                                                                                    | 4<br>Close<br>Filter<br>Distance<br>0.09<br>0.29<br>0.64<br>0.81<br>0.82<br>0.89<br>1.08<br>1.4<br>1.85<br>5.75<br>10.67                                                                                                    | st Staff      | Showing<br>Staff Number<br>1000<br>4000<br>5000<br>5000<br>5000<br>5000<br>5001<br>5001                                                 | First Name<br>Jennifer<br>Dan<br>Gordon<br>Sam<br>Frank<br>Ann<br>Barbara<br>Rob<br>Razhel<br>Torn    | Last Name<br>Jacoby<br>Dash<br>Go<br>Laparde<br>Sellers<br>Fannon<br>Appleman<br>Bond<br>Resourceful<br>Robert<br>Talbot              | PD<br>Email<br>support@naturalin<br>support@naturalin<br>support@naturalin<br>support@naturalin<br>support@naturalin<br>support@naturalin<br>support@naturalin<br>support@naturalin<br>support@naturalin | F         Excel           sight con         36           sight con         36           sight con         36           sight con         36           sight con         36           sight con         36           sight con         36           sight con         36           sight con         36           sight con         36           sight con         36           sight con         36           sight con         37           sight con         36           sight con         37           sight con         37                                                                                                    |
| nasstaff:<br>Map<br>Automatic<br>Vorid - United<br>Sudily, Conf<br>Comori<br>Manass<br>Manass<br>b bing         | 10<br>Bird's ave<br>3 States - VA - Areand<br>annum<br>Control<br>annum<br>Control<br>Control<br>Control<br>Contr | Potomac<br>and Potomac<br>and Potoma | etailed<br>Shine Addphi<br>Shine College<br>Chilum Rev<br>Washington<br>Manor S<br>Manor S<br>Manor | And a series of the series of the series of                                                                                                    | 4<br>Filter<br>Distance<br>0.09<br>0.29<br>0.49<br>0.81<br>0.82<br>0.89<br>1.08<br>1.4<br>1.85<br>5.75<br>10.67<br>4                                                                                                    | st Staff      | Showing<br>Staff Number<br>1000<br>4000<br>5002<br>5001<br>5002<br>5003<br>7000<br>8001<br>2000<br>2000                                 | First Name<br>Jenniter<br>Dan<br>Gordon<br>Sam<br>Frank<br>Ann<br>Barbara<br>Rob<br>Razhel<br>Torn    | Last Name<br>Jacoby<br>Dash<br>Go<br>Lagarde<br>Sellers<br>Fannon<br>Appleman<br>Bond<br>Bond<br>Resourceful<br>Resourceful<br>Talbot | PD<br>Email<br>support@naturalin<br>support@naturalin<br>support@naturalin<br>support@naturalin<br>support@naturalin<br>support@naturalin<br>support@naturalin<br>support@naturalin                      | F Exce<br>Active Sight co 3<br>Sight co 3<br>Sight co |